# 認定特定行為業務従事者認定証(第1・2号研修修了者対象)の 電子申請マニュアル

認定特定行為業務従事者認定証(第1・2号研修)についての電子申請マニュアルに なります。

実際に操作される場合は本マニュアルをご活用ください。

# 

| ①申請者・所属事業所の情報入力    | РЗ            |
|--------------------|---------------|
| ②申請する行為、修了証明書の情報入力 | Ρ5            |
| ③誓約書の入力            | $\mathbf{P7}$ |
| ④住民票・修了証明書の郵送      | P 8           |
| ⑤申請内容の最終確認         | P 9           |

アカウント登録が完了したら、県庁ホームページにある<u>介護職員等による喀痰吸引等(た</u> んの吸引等)について(不特定多数の者対象)内、『3従事者の認定について』より電子 申請が出来ます。

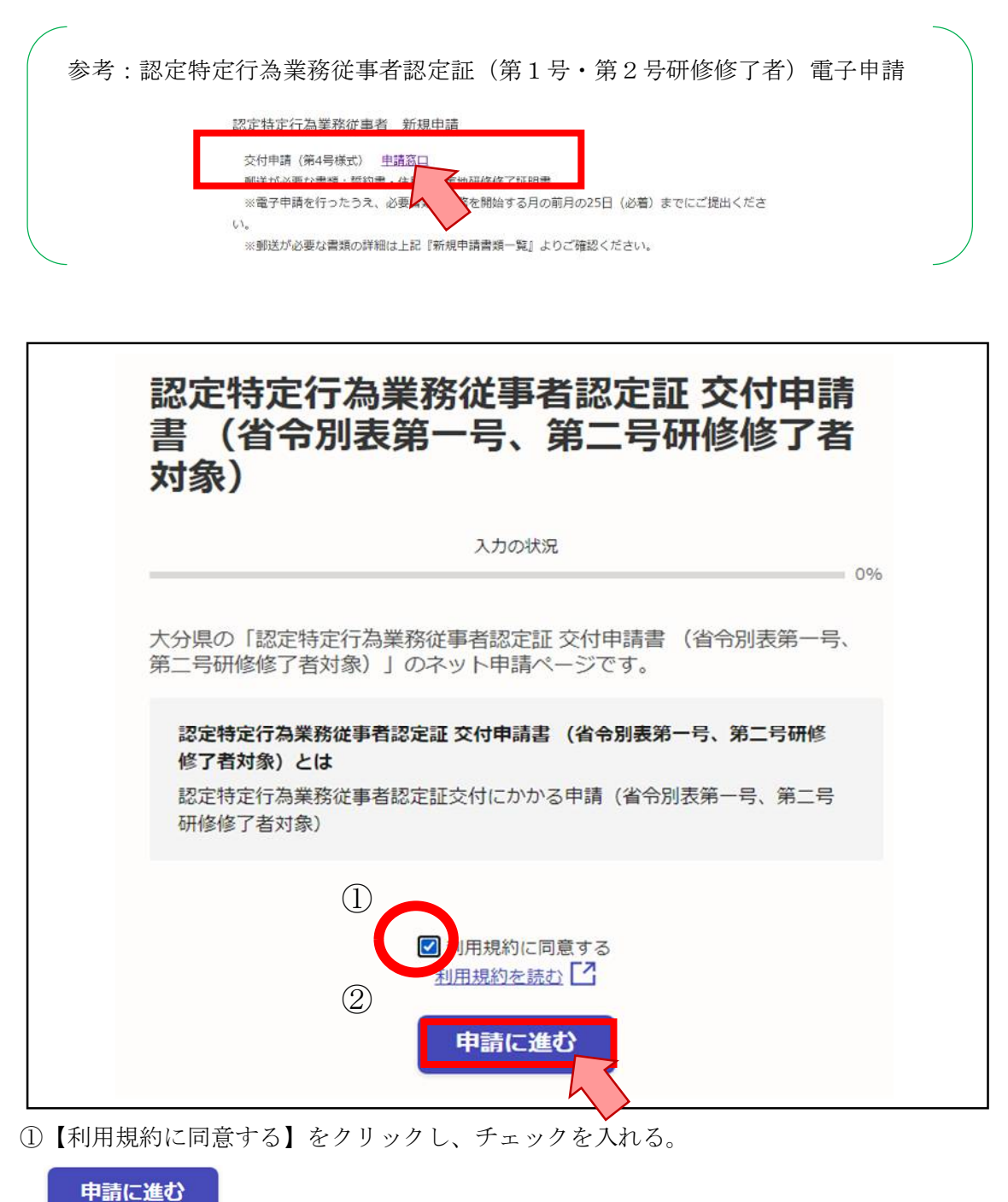

(2)

たん報引導調整

朝存体開新在地

新統結開業話委号

(電便書号 数 運 府 県 (ビルの名称等)

都定在受付上32.16将定行为

記書を受けた之下の特定
 1、口腔内の嗜点紙引
 2、鼻腔内の嗜点紙引
 3、常常たニューと内部の嗜点紙引
 4、胃るう気の読らがによる経営栄養
 5、従鼻症営学業

5月書類 1 住民県 2 中博書が法利回第11条第3項各号に該当しないことを誓約する書面 3 常成成引き研修の修了証明書

nt ES Ry HI

研修校丁伸月日/校丁艇明备号

#FT#月日/#FT##### 月 日/第 月 日/第 月 日/第 月 日/第

)者対象の研修)を受増した方は第4号様式の2により申請してくだろ

রম # ৬ম # ৬ম # ৬ম # ৬ম # ৬ম #

#### ①申請者・所属事業所の情報入力

|                                                                                                  | 認定特定行為業務従事者認定証 交付申請書 (省令別表第一号、第二号研修                                           |
|--------------------------------------------------------------------------------------------------|-------------------------------------------------------------------------------|
|                                                                                                  | 123日本1997                                                                     |
|                                                                                                  | 1,396                                                                         |
|                                                                                                  | 申請者の情報                                                                        |
|                                                                                                  | ● 御後 梅子                                                                       |
|                                                                                                  | く (フリガナ) (6)((1))                                                             |
|                                                                                                  |                                                                               |
|                                                                                                  | ● ● ● ● ● ● ● ● ● ● ● ● ● ● ● ● ● ● ●                                         |
|                                                                                                  | 8708501 住所を自動で入力                                                              |
|                                                                                                  | 住所 10.7                                                                       |
|                                                                                                  | 大分県大分市大手町3丁目1-1 大分県庁                                                          |
|                                                                                                  | 電話番号 💌<br>日中に連絡が取れる重味番号を入力してください。                                             |
|                                                                                                  | 097 506 2696                                                                  |
|                                                                                                  | 和暦で入力してください。(例) 令和00年00月00日<br>平成4年4月14日<br><b>一時保存して、次へ進む</b><br><b>く 戻る</b> |
| <ul> <li>(第4号様式)</li> <li>大分県知事 戦</li> </ul>                                                     | 年 月 日                                                                         |
| 認定特定行為業務従事<br>社会福祉士及び介護福祉士<br>下記のとおり、関係書類を添っ                                                     |                                                                               |
| 7)##                                                                                             |                                                                               |
| H-S                                                                                              | ***** * * * * * * * * * * * * * * * *                                         |
| 8 (K#2                                                                                           | ・・・・・・・・・・・・・・・・・・・・・・・・・・・・・・・・・・・・                                          |
| <b>2</b> 22.2.9                                                                                  | の住託を入力すること                                                                    |
| ·<br>○<br>○<br>○<br>○<br>○<br>○<br>○<br>○<br>○<br>○<br>○<br>○<br>○<br>○<br>○<br>○<br>○<br>○<br>○ |                                                                               |

\* \* \* \* \*

| 申請の一時保存について     根液理問ける0日間です。同じませい、トアログイント、この手続の                           |
|---------------------------------------------------------------------------|
| 年時秋回は301回とす。「時代アガランドでトンインし、とのデ約00<br>申請ページを聞くことで、一時保存した内容から申請を再開できま<br>す。 |
| 所属事業所情報                                                                   |
| <b>事業所名 <u>@m</u></b><br>(20文学まで)                                         |
| 特別登選老人ホームはな                                                               |
| 事業所 概話番号 🍝 (/)、イマン区切り) 入力例:012-345-6709                                   |
| 097-123-4567                                                              |
| 事業所担当者名 ●■<br>(20気学まで)                                                    |
| · 與與聖子 以 / R/S                                                            |
|                                                                           |

次に、所属事業所情報を入力します。

|      |                 |                                 |                  |      |            | 年            | 月       | B        |            |
|------|-----------------|---------------------------------|------------------|------|------------|--------------|---------|----------|------------|
| }県   | 知事 殿            |                                 |                  |      |            |              |         |          |            |
|      |                 |                                 |                  |      |            |              |         |          |            |
|      | 認定特定行為某         | 《榜徒爭者認定証 交付甲請書(名                | 令別表第             | 1号、第 | 记号机制制      | 67名对3        | 2)      |          |            |
| 44.4 | AWALLTYA        | 487-88-1_1_2+824-901-981-1-42 ( | Palada Bittada C |      | town to no | atele & mili |         | 0.00     |            |
| 記    | のとおり、関係書        | 腰他位工伝附列第11末に足のの<br>類を添えて申請します。  | 这是特定们            | 何未初  | 8位争省0月     | SEEX         | 1724.00 | 0.67     |            |
|      |                 |                                 |                  |      |            |              |         |          |            |
|      | フリガナ            |                                 |                  |      | 昭和平成       |              |         |          |            |
|      | ~ *             |                                 | 9                | 年月日  |            | 49           |         |          |            |
|      | <b>m</b> .e     |                                 |                  |      |            | 4            | я       |          |            |
| 申課   |                 | (戦使音号 - )                       |                  |      |            |              |         |          |            |
| â    | 住所              | <b>2</b> 4                      | E                |      |            |              |         |          |            |
|      |                 | († <b>4</b> . )                 |                  |      |            |              |         |          |            |
|      | <b>2</b> 858    |                                 |                  |      |            |              |         |          |            |
|      |                 |                                 |                  |      |            |              |         |          |            |
| æ    | 事業所名            |                                 |                  |      |            |              |         |          | ☆付由諸書のとの部分 |
|      |                 |                                 |                  |      |            |              |         | _/       |            |
| 章所   | 事業所電話書号         |                                 |                  |      |            |              |         |          | スカレアいます    |
|      | <b>事</b> 章所担当者名 |                                 |                  |      |            |              |         |          |            |
| _    | 研修技業名           |                                 |                  |      |            |              |         |          |            |
|      |                 | (#### 9                         |                  |      |            |              |         |          |            |
|      |                 | (6027 - )                       |                  |      |            |              |         |          |            |
|      | 研修被開所在地         | 影响 市区                           |                  |      |            |              |         |          |            |
| te . |                 | 府果 町村                           |                  |      |            |              |         |          |            |
| ん戦   |                 | (ビルの名祭寺)                        |                  |      |            |              |         |          |            |
| 키    | 朝鮮新聞和西田寺        |                                 | -                |      |            |              |         |          |            |
| 研修   |                 | 認定を受けようとする特定行為                  |                  |      | 吃惊了年月日/    | 核丁証明書        | 9       |          |            |
|      | 1. 口腔内の         | 嗜疾吸引                            | 合和               | 年    | 月          | 日/第          |         | 号        |            |
|      | 2 単粒内の          | 嗜病吸引                            | 會和               | 年    | 月          | 日/昭          |         | <b>4</b> | 1          |
|      | 3. 気管カニ:        | ユーレ内部の嗜皮取引                      | 令和               | 年    | 月          | 日/第          |         | 号        |            |
|      | 4. 買ろう文は        | は勝ろうによる経営栄養                     | 合和               | 年    | 月          | 目/第          |         | 号        |            |
| _    | 5. 8442         | ŤŢ                              | 令和               | 年    | 月          | 日/第          |         | 号        | ]          |
| 考1   | 社会福祉士及び介護       | 福祉士法施行規則別表第3号研修(特定の)            | 首対象の研修           | を受情し | た方は第4号参    | R式の2により      | 中間して    | くだき      |            |
| 2    | 認定を受けようとする      | 5特定行為に「O」を記入してください。             |                  |      |            |              |         |          |            |
| 3    | 下記に記載する添付       | 資料を併せて提出してください。                 |                  |      |            |              |         |          |            |
|      | 111             |                                 |                  |      |            |              |         |          |            |
| 闭盟   | LAW .           |                                 |                  |      |            |              |         |          |            |

### ②申請する行為、修了証明書の情報の入力

| ○○○○専門学校                                                |  |
|---------------------------------------------------------|--|
| <b>研修機関所在地郵便番号                                     </b> |  |
| 000-1234                                                |  |
| <b>开修機関所在地 😹</b><br>(50文字まで)                            |  |
| 大分県大分市○○○○▽丁目○番□号                                       |  |
| <b>ビルの名称等</b> (#重)<br>(20文字まで)                          |  |
|                                                         |  |
| <b>开修機関電話番号 必須</b><br>(ハイフン区切り) 入力例:012-345-6789        |  |
| 097-654-4578                                            |  |
|                                                         |  |

お手元に、交付申請者が研修機関から受領した修了証を用意し、情報を入力します。

| 202       #       0       #       0       #       0       #       0       #       0       #       0       #       0       #       0       #       0       #       0       #       0       #       0       #       0       #       0       #       0       #       0       #       0       #       0       #       0       #       0       #       0       #       0       #       0       #       0       #       0       #       0       #       0       #       0       #       0       #       0       #       0       #       0       #       0       #       0       #       0       #       0       #       0       #       0       #       0       #       0       #       0       #       0       #       0       #       0       #       0       #       0       #       0       #       0       #       0       #       0       #       0       #       0       #       0       #       0       #       0       #       0       #       0       #       0       #       #                                                                                                    | 2022 f       f       f </th <th></th> <th></th> <th>研修修了年月日: 口腔内の喀痰吸引</th> <th></th>                                                                                                    |           |                                                                   | 研修修了年月日: 口腔内の喀痰吸引                                  |                 |
|----------------------------------------------------------------------------------------------------|----------------------------------------------------------------------------------------------------|-----------|-------------------------------------------------------------------|----------------------------------------------------|-----------------|
| ••••••••••••••••••••••••••••••••••••                                                                                                    | WT WE WE WE WE WE WE WE WE WE WE WE WE WE                                                                                                    |           |                                                                   | 2022 年 8 月 10 月                                    |                 |
| Image: Provide and Provide and Provide Andre and Provide Andre and Provide Andre and Provide Andre and Provide Andre and Provide Andre and Provide Andre and Provide Andre and Provide Andre and Provide Andre and Provide Andre and Provide Andre and Provide Andre Andre and Provide Andre Andre Andre Andre Andre Andre Andre Andre Andre Andre Andre Andre Andre Andre Andre Andre Andre Andre Andre Andre Andre Andre Andre Andre Andre Andre Andre Andre Andre Andre Andre Andre Andre Andre Andre Andre Andre Andre Andre A                                                                                                    | Image: Image: Image                                         |           |                                                                   | 修了証明書番号: 口腔内の喀痰吸引 ****<br>(桁数15文字まで)入力例:第〇〇〇号      |                 |
| чести на полнания       на полнания       полнания       полнания </th <th>WHY 74 PH I:       Main of Main and Main and Main an</th> <th></th> <th></th> <th>第123012号</th> <th></th> | WHY 74 PH I:       Main of Main and Main and Main an                                                  |           |                                                                   | 第123012号                                           |                 |
| 2022 #       0       д       10       0       0       0       0       0       0       0       0       0       0       0       0       0       0       0       0       0       0       0       0       0       0       0       0       0       0       0       0       0       0       0       0       0       0       0       0       0       0       0       0       0       0       0       0       0       0       0       0       0       0       0       0       0       0       0       0       0       0       0       0       0       0       0       0       0       0       0       0       0       0       0       0       0       0       0       0       0       0       0       0       0       0       0       0       0       0       0       0       0       0       0       0       0       0       0       0       0       0       0       0       0       0       0       0       0       0       0       0       0       0       0       0       0       0       0<                                                                                                    | 2022 +                                                                                                    |           |                                                                   | 研修修了年月日: 鼻腔内の嗜痰吸引 😹                                |                 |
| Image: Image: Image                                                                                                    | УТЕНИЦИЯТ : ПЕЗОДОТИКАНЦ         ЛИИУУ/ЛУ ЛИЗОДО           УПОКОДЕНО : ПЕЗОДОТИСА         ЛИИУУ/ЛУ ЛИЗОДО           УПОКОДЕНО : ПЕЗОДОТИСА         ЛИИУУ/ЛУ ЛИЗОДО           УПОКОДЕНО : ПЕЗОДОТИСА         ЛИИУУ/ЛУ ЛИЗОДО           УПОКОДЕНО : ПЕЗОДОТИСА         ЛИИУУ/ЛУ ЛИЗОДО           УПОКОДЕНО : ПЕЗОДОТИСА         ЛИИУУ/ЛУ ЛИЗОДО           УПОКОД         С мас                                                                                                    |           |                                                                   | 2022 年 8 月 10 日                                    |                 |
| (u) (u) (u) (u) (u) (u) (u) (u) (u) (u)                                                                                                    | (1)(2)(2)(2)(2)(2)(2)(2)(2)(2)(2)(2)(2)(2)                                                                                                    |           |                                                                   | 修了証明書番号: 鼻腔内の嗜痰吸引 📷                                |                 |
| изголода       уму ор истенинования         изголода       улу ор истенинования         изголода       улу ор истенинования         изголода       изголода         изголода       изголода </td <td>инсклидент       инсклидент       инсклидент&lt;</td> <th></th> <td></td> <td>(桁数15文字まで)例:第000号</td> <td> カレンターアイコンを</td>                                                                                                    | инсклидент       инсклидент       инсклидент<                                                                                                    |           |                                                                   | (桁数15文字まで)例:第000号                                  | カレンターアイコンを      |
| Briefs 7 HP. I: 0.3 C. 2 dot 0.5 dot 0.5 dot 0                                                                                                    | Image: Project Project Projec                                          |           |                                                                   | #1230125                                           | リックして日付を選択      |
| • • • • • • • • • • • • • • • • • • •                                                                                                    | • • • • • • • • • • • • • • • • • • •                                                                                                    |           |                                                                   |                                                    | * ※** ステレムできます  |
| 第123012世       ● 時代打して、次へ満め了       ● 「「「」」」」」」」」」」」」」」」」」」」」」」」」」」」」」」」」」」                                                                                                    |                                                                                                    |           |                                                                   | 修了証明書番号:胃ろう又は腸ろうによる経管栄養<br>(析数15文字まで) 例第000号       |                 |
|                                                                                                    |                                                                                                    |           |                                                                   | 第123012号                                           |                 |
|                                                                                                    |                                                                                                    |           |                                                                   |                                                    | 3               |
|                                                                                                    |                                                                                                    |           |                                                                   |                                                    |                 |
|                                                                                                    |                                                                                                    |           |                                                                   |                                                    |                 |
|                                                                                                    | <form><pre>Preset</pre></form>                                                                                                    |           |                                                                   |                                                    |                 |
| <page-header>     田田      田田      田      田      田</page-header>                                                                                                    | <ul> <li>Этот в</li> <li>Этот в</li> <li>Это</li></ul> | 4号植       | (た羨                                                               |                                                    |                 |
| (分相単 単) DECEMBENT ACCESS CONTRACTOR CONTRACTOR CONTRAC                                                                                                    | ### #<br>###############################                                                                                                    |           |                                                                   | 年 月 日                                              |                 |
| <b>Buby Data Base nature of the state of the state of the</b>                                                                                                    | <b>Destribution Substribution Substrisexpection Substribution Substrib</b>                                                                                                    | :分県       | 知事 殿                                                              |                                                    |                 |
| Abdulta 200% 開催用は地球用目に定める認定性能作為準確認年前の認定を設けたいめて       Image: Image:                                                                                                    |                                                                                                    | ā         | 認定特定行為業務従事者認定証                                                    | 交付申請書(省令別表第1号、第2号研修修了者対象)                          |                 |
|                                                                                                    | The status and the status and the                                          | 25.4      | 57851 - TLYS A 38 19951 - 1 - 1 - 1 - 1 - 1 - 1 - 1 - 1 - 1 -     | 11.2)-中办工程中标中信告要放行首系介绍中于共13上。小小                    |                 |
| 1000       1000       1000       1000       1000       1000       1000       1000       1000       1000       1000       1000       1000       1000       1000       1000       1000       1000       1000       1000       1000       1000       1000       1000       1000       1000       1000       1000       1000       1000       1000       1000       1000       1000       1000       1000       1000       1000       1000       1000       1000       1000       1000       1000       1000       1000       1000       1000       1000       1000       1000       1000       1000       1000       1000       1000       1000       1000       1000       1000       1000       1000       1000       1000       1000       1000       1000       1000       1000       1000       1000       1000       1000       1000       1000       1000       1000       1000       1000       1000       1000       1000       1000       1000       1000       1000       1000       1000       1000       1000       1000       1000       1000       1000       1000       1000       1000       1000       10000       10000       10000                                                                                                    | With The The The The The The The The The Th                                                                                                    | 下記        | のとおり、関係書類を添えて申請し                                                  | 111米にんだが380人でたけの東部に申信の記足で定けたいので、<br>凌す。            |                 |
| NA     NA     NA       1     1     1       1     1     1       1     1     1       1     1     1       1     1     1       1     1     1       1     1     1       1     1     1       1     1     1       1     1     1       1     1     1       1     1     1       1     1     1       1     1     1       1     1     1       1     1     1       1     1     1       1     1     1       1     1     1       1     1     1       1     1     1       1     1     1       1     1     1       1     1     1       1     1     1       1     1     1       1     1     1       1     1     1       1     1     1       1     1     1       1     1     1       1     1     1       1     1                                                                                                    | me     me     me     me       me     me     me     me       me     me     me       me     me                                                                                                    |           | つりガナ                                                              | ·····································              |                 |
| ew     (************************************                                                                                                    | end     (#### - )       um     ##       um     ## <t< th=""><th></th><th>#.6</th><th>主年月日 年 月 日</th><th></th></t<>                                                                                                    |           | #.6                                                               | 主年月日 年 月 日                                         |                 |
| ##     # 4     # 5       ##     # 8     # 1       ##     # 8     # 1       ###     # 1                                                                                                    |                                                                                                    | -         | (K@\$9                                                            | - )                                                |                 |
| 市場市     市場市電話型       1000000000000000000000000000000000000                                                                                                    | 単数倍     一       1     1       1     1       1     1       1     1       1     1       1     1       1     1       1     1       1     1       1     1       1     1       1     1       1     1       1     1       1     1       1     1       1     1       1     1       1     1       1     1       1     1       1     1       1     1       1     1       1     1       1     1       1     1       1     1       1     1       1     1       1     1       1     1       1     1       1     1       1     1       1     1       1     1       1     1       1     1       1     1       1     1       1     1       1     1       1     1                                                                                                    |           | 住所 製酒 許原                                                          | 市 匹 町 村                                            |                 |
| ・            ・            ・            ・            ・            ・            ・            ・            ・            ・            ・            ・            ・            ・            ・            ・            ・            ・            ・            ・            ・            ・            ・            ・            ・            ・            ・            ・            ・            ・            ・            ・            ・            ・            ・            ・            ・            ・            ・            ・            ・            ・            ・                                                                                                               |                                                                                                    | _         | <b>電</b> 話舌号                                                      |                                                    |                 |
| ・主用電話音           ・主用電話音             ・正用電話音           ・正用電話音             ・正用電話音           ・正用電話音             ・正用電話音           ・正用電話音             ・正用電話音           ・正用電話音             ・正用電話音           ・正用電音音             ・正用電音音           ・正用電音音             ・にの電声電話書           ・正用電音音音             ・にの電声電話書           ・エー             ・にの電声電話書           ・エー             ・にの電声電           ・エー             ・この目的電量の話           ・ロー             ・この目的電量の話           ・ロー             ・この目的電量の話           ・ロー             ・この目的電量の話           ・ロ             ・この目的電量の話           ・ロ             ・この目的電量の話           ・             ・           ・             ・           ・             ・           ・             ・           ・             ・ <tr< th=""><th></th><th>ñ</th><th>■■新名</th><th></th><th></th></tr<>                                                                                                    |                                                                                                    | ñ         | ■■新名                                                              |                                                    |                 |
| ###8865       ###8665       ###8665       ###8665       ###8665       ###8665       ###8665       ###8665       ###8665       ###8665       ###8665       ###8665       ###8665       ###8665       ###8665       ###8665       ###8665       ###8665       ###8665       ###8665       ###8665       ###8665       ###8665       ###8665       ###8665       ###8665       ###8665       ###8665       ###8665       ###8665       ###8665       ###8665       ###8665       ###8665       ###8665       ###8665       ###8665       ###8665       ###8665       ###8665       ###8665       ###8665       ###8665       ###8665       ###8665       ###8665       ###866768       ###866768       ###86768       ###86768       ###86768       ###86768       ###86768       ###86768       ###86768       ###86768 <td< th=""><th>**#       ######         #######       ######         #######       ######         #######       #######         #######       #######         #######       #######         #######       #######         #######       ########         #######       ########         #######       ########         ########       ####################################</th><th>1事業所</th><th><b>東東府電話書号</b></th><th></th><th></th></td<>                                                                                                    | **#       ######         #######       ######         #######       ######         #######       #######         #######       #######         #######       #######         #######       #######         #######       ########         #######       ########         #######       ########         ########       ####################################                                                                                                    | 1事業所      | <b>東東府電話書号</b>                                                    |                                                    |                 |
| 486/866     (#####       486/86     第       1     1       1     1       1     1       1     1       1     1       1     1       1     1       1     1       1     1       1     1       1     1       1     1       1     1       1     1       1     1       1     1       1     1       1     1       1     1       1     1       1     1       1     1       1     1       1     1       1     1       1     1       1     1       1     1       1     1       1     1       1     1       1     1       1     1       1     1       1     1       1     1       1     1       1     1       1     1       1     1       1     1       1     1       1     1                                                                                                    | 4####46       #####46         ########       ####################################                                                                                                    |           | ≢≑所担当者5                                                           |                                                    |                 |
| ###### ##     ##     ##     ##     ##     ##     ☆     次     次     次     小     次     小     次     小     小     ハ     ハ     ハ     ハ     ハ     ハ     ハ     ハ     ハ     ハ     ハ     ハ     ハ     ハ     ハ <td>・     ###編集編     ##     #E       ###編集編     ##     #E       #######     ##     #E       #######     ##     #E       #######     ######     ########       #######     ########     ####################################</td> <th></th> <td>(武法第名)</td> <td></td> <td></td>                                                                                                    | ・     ###編集編     ##     #E       ###編集編     ##     #E       #######     ##     #E       #######     ##     #E       #######     ######     ########       #######     ########     ####################################                                                                                                    |           | (武法第名)                                                            |                                                    |                 |
| ***     ***       ***     ***       ***     ***       ***     ***       ***     ***       ***     ***       ***     ***       ***     ***       ***     ***       ***     ***       ***     ***       ***     ***       ***     ***       ***     ***       ***     ***       ***     ***       ***     ***       ***     ***       ***     ***       ***     ***       ***     ***       ***     ***       ***     ***       ***     ***       ***     ***       ***     ***       ***     ***       ***     ***       ***     ***       ***     ***       ***     ***       ***     ***       ***     ***       ***     ***       ***     ***       ***     ***       ***     ***       ***     ***       ***     ***       ***     ***       ***     ***       ***     *                                                                                                    | **     **       **     **       **     **       **     **       **     **       **     **       **     **       **     **       **     **       **     **       **     **       **     **       **     **       **     **       **     **       **     **       **     **       **     **       **     **       **     **       **     **       **     **       **     **       **     **       **     **       **     **       **     **       **     **       **     **       **     **       **     **       **     **       **     **       **     **       **     **       **     **       **     **       **     **       **     **       **     **       **     **       **     **       **     **       ** <th></th> <td>新於体開所主地</td> <td># E</td> <td></td>                                                                                                    |           | 新於体開所主地                                                           | # E                                                |                 |
| #########     ####T#ABL#     ####T#ABL#T#####     ADLCIVET <ul> <li></li></ul>                                                                                                    | ########     ####################################                                                                                                    | たん        | 府 県<br>(ビルの名称事)                                                   |                                                    | ☆付申請書のこの部分を     |
| ####7#ABL/#7##BL/#7##BL/#7##BL/#7##BL/#7#####     入力しています。       1.000/vage(#81)     410     #     #     #     #     #     #     #     #     #     #     #     #     #     #     #     #     #     #     #     #     #     #     #     #     #     #     #     #     #     #     #     #     #     #     #     #     #     #     #     #     #     #     #     #     #     #     #     #     #     #     #     #     #     #     #     #     #     #     #     #     #     #     #     #     #     #     #     #     #     #     #     #     #     #     #     #     #     #     #     #     #     #     #     #     #     #     #     #     #     #     #     #     #     #     #     #     #     #     #     #     #     #     #     #     #     #     #     #     #     #     #     #     #     #     #     #     #     #     #     #     #     #     #     #     #     #                                                                                                    | 取業を時代を決すく時間(作為)         期時(約7年約月)(常業務等)         期時(約7年約月)(常業務等)         入力しています。           1.0回約(10歳務5)         101         101         101         101         101           1.0回約(10歳85)         101         101         101         101         101           1.0回約(10歳85)         101         101         101         101         101           1.0回約(10歳85)         101         101         101         101         101           1.10回約(10歳85)         101         101         101         101         101           1.10回約(10歳85)         101         101         101         101         101           1.10回約(10歳85)         101         101         101         101         101           1.10回約(10歳85)         101         101         101         101         101           2         101         101         101         101         101         101         101         101         101         101         101         101         101         101         101         101         101         101         101         101         101         101         101         101         101         101         101         101         101         101                                                                                                    | 吸引導       | 哥紅楊電電話書号                                                          |                                                    |                 |
| ○     日本     101     101     101       ○     2     2     2     2     2     2     2     2     2     2     2     2     2     2     2     2     2     2     2     2     2     2     2     2     2     2     2     2     2     2     2     2     2     2     2     2     2     2     2     2     2     2     2     2     2     2     2     2     2     2     2     2     2     2     2     2     2     2     2     2     2     2     2     2     2     2     2     2     2     2     2     2     2     2     2     2     2     2     2     2     2     2     2     2     2     2     2     2     2     2     2     2     2     2     2     2     2     2     2     2     2     2     2     2     2     2     2     2     2     2     2     2     2     2     2     2     2     2     2     2     2     2     2     2     2     2     2     2                                                                                                    | 中国     市     市     市     市       2     2     2     2     2     2     2     2     2     2     2     2     2     2     2     2     2     2     2     2     2     2     2     2     2     2     2     2     2     2     2     2     2     2     2     2     2     2     2     2     2     2     2     2     2     2     2     2     2     2     2     2     2     2     2     2     2     2     2     2     2     2     2     2     2     2     2     2     2     2     2     2     2     2     2     2     2     2     2     2     2     2     2     2     2     2     2     2     2     2     2     2     2     2     2     2     2     2     2     2     2     2     2     2     2     2     2     2     2     2     2     2     2     2     2     2     2     2     2     2     2     2     2     2     2     2     2     2     2     2                                                                                                    | 研修        | 記定を受けよ 注する特定<br>1 口時の(c)的をおと)                                     | 行為 研作於了年月日/約丁起明書号                                  | 人力しています。        |
| は 和客でに二ー・「日本では「本田林市」     1 日本     1 日本       4 本客でに二ー・「日本に「日本市」     1 日本     1 日本       4 本客でに二ー・「日本市」     1 日本       5 年月日日本     1 日本       6年11日日本     1 日本       1 日本     1 日本       1 日本     1 日本       1 日本     1 日本       1 日本     1 日本       1 日本     1 日本       1 日本     1 日本       1 日本     1 日本       1 日本     1 日本       1 日本     1 日本       1 日本     1 日本       1 日本     1 日本                                                                                                    | <ul> <li></li></ul>                                                                                                    |           | 2. 单数内心管理法                                                        |                                                    |                 |
|                                                                                                    | <ul> <li></li></ul>                                                                                                    |           | <ol> <li>3. 気管カニューレ内部の総収取引</li> <li>4. 買ろう又は勝ろうによる経営栄養</li> </ol> | 810 年 月 日/第 号<br>810 年 月 日/第 号                     |                 |
| <ul> <li></li></ul>                                                                                                    | <ul> <li>*** In contrast and a constants of the interview of the output of the output of the o</li></ul>     | 10.00     |                                                                   |                                                    |                 |
| 3 http://www.endowneener.multCost/                                                                                                    | 3 / #51.5000F Generity Referrent mult CCCS1V,<br>60/mm<br>1 (#2000<br>2 0/mm3/04月1日第11月8711156-1/CE14目かれる書展<br>3 0000519FE(#0/067/SENM)<br>第 0000519FE(#0/067/SENM)                                                                                                    | 2         | K.vewWELROF推進船上走動行規則別あい。<br>認定を受けようとする特定行為に「〇」を記入                 | あってかれたいなり来のかり取りを支援した力はありう株式の2により非常してくださ<br>してください。 | ιで、交付申請書の入力について |
|                                                                                                    | 1 (el/#<br>1 · ####/19/#11/##31/#6/#/12/###<br>2 · ####/19/##/#///2/###<br>3 · ####/19/##/#///2/###                                                                                                    | 3<br>841# | ▶asに記載する原付資料を併せて提出してく<br>間                                        | 14 I                                               | っりナート           |
| 1 位時 ポリリ ました。                                                                                                    | 3 建成银行等码体少位了坚韧着                                                                                                    | 1 2       | 住記録<br>申請書が法判到第11条第3項各号に該当し                                       | 20-12とを留約する書面 茶冬才                                  | つりょした。          |

③誓約書の入力

| 保存期間は30日間です。同じアカウントでログイント、こ                 | の手結の    |
|---------------------------------------------|---------|
| 申請ページを開くことで、一時保存した内容から申請を再開                 | ]できま    |
| <b>9</b> .                                  |         |
| 誓約書                                         |         |
| 空約書 参考 社会福祉士法及び介護福祉士法防則第4条第3項の各号の規定に該当しないこと | を誓約します。 |
|                                             |         |

【はい】を選択することで、↓の(第4号様式の3)誓約書を記入したこととなります。 ※必ず「社会福祉士及び介護福祉士法附則第11条3項」を目視で確認しておくこと!

|                                                                                                    |                                                                                                    | 年 月                                                                                                    | E                                                                                                    |  |
|----------------------------------------------------------------------------------------------------|----------------------------------------------------------------------------------------------------|----------------------------------------------------------------------------------------------------|----------------------------------------------------------------------------------------------------|--|
| 大分県知事 殿                                                                                                    |                                                                                                    |                                                                                                    |                                                                                                    |  |
|                                                                                                    | 中請者 住所                                                                                                    |                                                                                                    |                                                                                                    |  |
|                                                                                                    | 氏名                                                                                                    |                                                                                                    |                                                                                                    |  |
| 申請者が下記のいずれにも該当しない者で                                                                                                    | であることを誓約します。                                                                                                    |                                                                                                    |                                                                                                    |  |
|                                                                                                    | 58                                                                                                    |                                                                                                    |                                                                                                    |  |
| この法律の規定その他社会福祉又は保健部<br>処せられ、その執行を続わり、又は執行を第<br>の取消しの日から起催して2年を経過しない<br>五、次項の規定により認定特定行為素務従事で<br>満建規定)<br>法財創第11条第3項第1号の厚生労働省<br>公に当たつて必要な認知、判断反び管理経過                                  | 医療に関する法律の規定であって政<br>けることがなくなった目から起意して2<br>(1項第2号又は第2項の規定によりが<br>書<br>都定証の返納を命ぜられ、その日)<br>自て定める者は、精神の接触の障害<br>書を通切に行うことができない者とす?                           | 令で定めるものにより、1<br>年を経過しない者<br>ド護福祉士の登録を取り<br>から2年を経過しない者<br>別により特定行為の東務<br>ら                                       | 罰金の利∷<br>川道され、そ<br>5を適正に行                                                                                                    |  |
| 法材制第11年第3項第3号及び第14年3<br>児童福祉法、医師志、曲科医師法、保健師<br>書者福祉:開下さた律、生活程憲主、社会<br>開了る法律、軍利師法、児童持要于告法、<br>法、介護保険法、精神保健福祉士法、児童<br>等に開する法律、児童症件の防止等に関手<br>法律、高齢者虚件の防止。高齢者の要護者<br>の総合的な提供の指導に関手る法律、平位 | 第2号の政令で定める社会福祉文は<br>助産師省課師法、医療法、身体障害<br>福祉法、医療法、医療法等の品<br>老人福祉法、特別児童扶養手当<br>記代着、児童オルルになら行う美の功<br>"る法律、障害者の日常生活及び社<br>に対する支援等に関する法律、数寸<br>に対する支援等に関する法律、数寸 | は保健医療に関する法律<br>書者福祉法、精神保健<br>等の支給に関する法律<br>度則等及び処罰並びに<br>会生活を認合的に支持<br>幹約の子どもに関する教<br>給に関する法律、障害<br>されていた。<br>に関 | い規定は、<br>及び精神魔<br>の確保等に<br>、児童の保護<br>発言の保護<br>調査の保護<br>でする<br>に<br>育者<br>虚特の防<br>青者<br>虚特の防<br>青者<br>感情の防<br>青者<br>感情の防<br>青者<br>感情の防<br>青者<br>感情の防<br>青者<br>感情の防<br>青者<br>感情の<br>読<br>見<br>の<br>の<br>の<br>の<br>の<br>の<br>の<br>の<br>の<br>の<br>の<br>の<br>の |  |

## ④住民票・修了証明書を郵送

| 申請の一時保存について     保存期間は30日間です。同じアカウントでログインし、この手続の     申請ページを開くことで、一時保存した内容から申請を再開できま     オ  |
|-------------------------------------------------------------------------------------------|
| 9 °<br>郵送書類<br>住民眾 2011<br>住民眾 2011<br>( 日果の原本を申請後に郵送してください。                              |
| <ul> <li>原本を郵送します。</li> <li>喀痰吸引等研修の終了証明書 (####################################</li></ul> |
| <ul> <li>原本を郵送します。</li> <li>一時保存して、次へ進む</li> <li>く 戻る</li> </ul>                          |

住民票と修了証明書は原本を郵送してください。

## ⑤申請内容の最終確認

入力した内容の確認画面が表示されます。

| 申請内容の確認                                                                                                    |                      |
|----------------------------------------------------------------------------------------------------|----------------------|
| 申請者の情報                                                                                                    |                      |
| 申請者の作別(映画)                                                                                                    | 運動支払                 |
| 個人                                                                                                    |                      |
| 氏名 ##                                                                                                    | 編集する                 |
| 夏後 梅子<br>在前(1)(1)(1)(1)(1)(1)(1)(1)(1)(1)(1)(1)(1)(                                                                                                    | 100 (4)              |
| マロックション 2001 - 2001 - | 200.000.21.52        |
| \$P\$使器号 →Ⅲ                                                                                                    | 種様する                 |
| 8708501                                                                                                    |                      |
| 住所 💓                                                                                                    | <u>新新教 3 3</u>       |
| 大分児大分市大手町3丁目1-1 大分児庁                                                                                                    |                      |
| 電話曲号 2010                                                                                                    | 編集する                 |
| 097-508-2898                                                                                                    |                      |
| 申請者の情報(生年月日)                                                                                                    |                      |
| 申請者生年月日 📷                                                                                                    | 福興する                 |
| 平成4年4月14日                                                                                                    |                      |
| 所属事業所情報                                                                                                    |                      |
| 电带雨点 医医                                                                                                    | 適位する                 |
|                                                                                                    | and 7 52             |
| 村別費碟を入れて上ばなな                                                                                                    | S 51.05 (155.65      |
| 事業所電話描号 8.5                                                                                                    | 調集する                 |
| 097-123-4567                                                                                                    |                      |
| 事業所担当者名 300                                                                                                    | <u>編集する</u>          |
| 熊野 次郎                                                                                                    |                      |
|                                                                                                    |                      |
| 申請內容                                                                                                    |                      |
| 研修機関名 🛛 🛪                                                                                                    | <u>編集する</u>          |
| 0000専門学校                                                                                                    |                      |
| 研修機関所在地郵便番号 20萬                                                                                                    | <u>編集する</u>          |
| 000-1234                                                                                                    |                      |
| 研修機関所存地 📷                                                                                                    | 編集する                 |
|                                                                                                    | C. State State State |
|                                                                                                    | 10# + 7              |
| ヒルの名称令 世重                                                                                                    | 増展する                 |
| 研修機関電話番号 @旗                                                                                                    | <u>編集する</u>          |
| 097-654-4578                                                                                                    |                      |
|                                                                                                    |                      |
| 認定を受けようとする特定行為                                                                                                    |                      |
| 協定を受けようとする特定行為 um                                                                                                    | 経生する                 |
| 口腔内の障碍吸引                                                                                                    |                      |
| (在展)                                                                                                    | 細胞する                 |
| 御腔内の電振吸引                                                                                                    |                      |
| (E.W.)                                                                                                    | 細知する                 |
| 0.20                                                                                                    | 編集する                 |
|                                                                                                    | Construction of the  |
| (FR)                                                                                                    | 編集する                 |
| 研修修了在自己、口迩内の孫亦顺是                                                                                                    | 調査する                 |
| 2022/08/10                                                                                                    | 18-18-3-52           |
| 修了証明書番号: 口腔内の構成吸引 (6月)                                                                                                    | 編集する                 |
| 第123012号                                                                                                    |                      |
| 研修修了年月日: 易陸内の喀痰吸引                                                                                                    | 課業する                 |
| 2022/08/10                                                                                                    |                      |
| 修了証明書番号: 鼻腔内の噴痰吸引 ●■                                                                                                    | 細胞する                 |
| 第123012号                                                                                                    |                      |
| 研修核了年月日: 胃ろう又は腸ろうによる経営業務                                                                                                    | 観集する                 |
| 2022/08/10                                                                                                    |                      |
| 修了証明書番号:胃ろう又は腸ろうによる経管栄養<br>(※)                                                                                                    | 編集する                 |
| 991230127 <del>3</del>                                                                                                    |                      |
|                                                                                                    |                      |

| 誓約書                 |      |  |
|---------------------|------|--|
| 盖約書 <del>20</del> 第 | 温集する |  |
| (atu)               |      |  |
| 郵送書類                |      |  |
| 住民票 ###             | 編集する |  |
| 原本を郵送します。           |      |  |
| 喀痰吸引等研修の終了証明書 の源    | 調算する |  |
| 原本を郵送します。           |      |  |
| この内容で申請する           |      |  |

入力した内容の誤りに気づいた場合は、<u>【編集する】</u>をクリックすればその画面上で修正 ができます。

この内容で申請する 入力内容に誤りがなければ をクリックします

| <b>申請が完了しました</b><br>完了メールを登録員いたメールアドレスに送信しまし<br>た。また、申述内容は <u>ごちら(市間詳細)</u> からご確認い<br>ただけます。                                                           |  |
|----------------------------------------------------------------------------------------------------|--|
| アンケートのお願い         今回ご利用いただいたオンラインでの手続きについて、感感をお問か<br>せください。         オンライン手続にはどのくらい勝足いただけましたか?                                                          |  |
| オンライン手続きの良かった点や、今後オンライン手続き<br>かより良いものにするための改善点などを具体的にお聞か<br>ロンド本い<br>転約得はご感染と意見に見らせていただきます。ご問題や、中間内に関する補足は、<br>大利以来でお問いられせてござい、<br>専用規約に開意してアンケートを送信する |  |

申請が完了すると、↑の画面が表示されます。これで申請が完了しました!

申請が完了すると、Graffer に登録しているメールアドレスあてに申請完了の通知及び申請内容が記載されたメールが届きます。

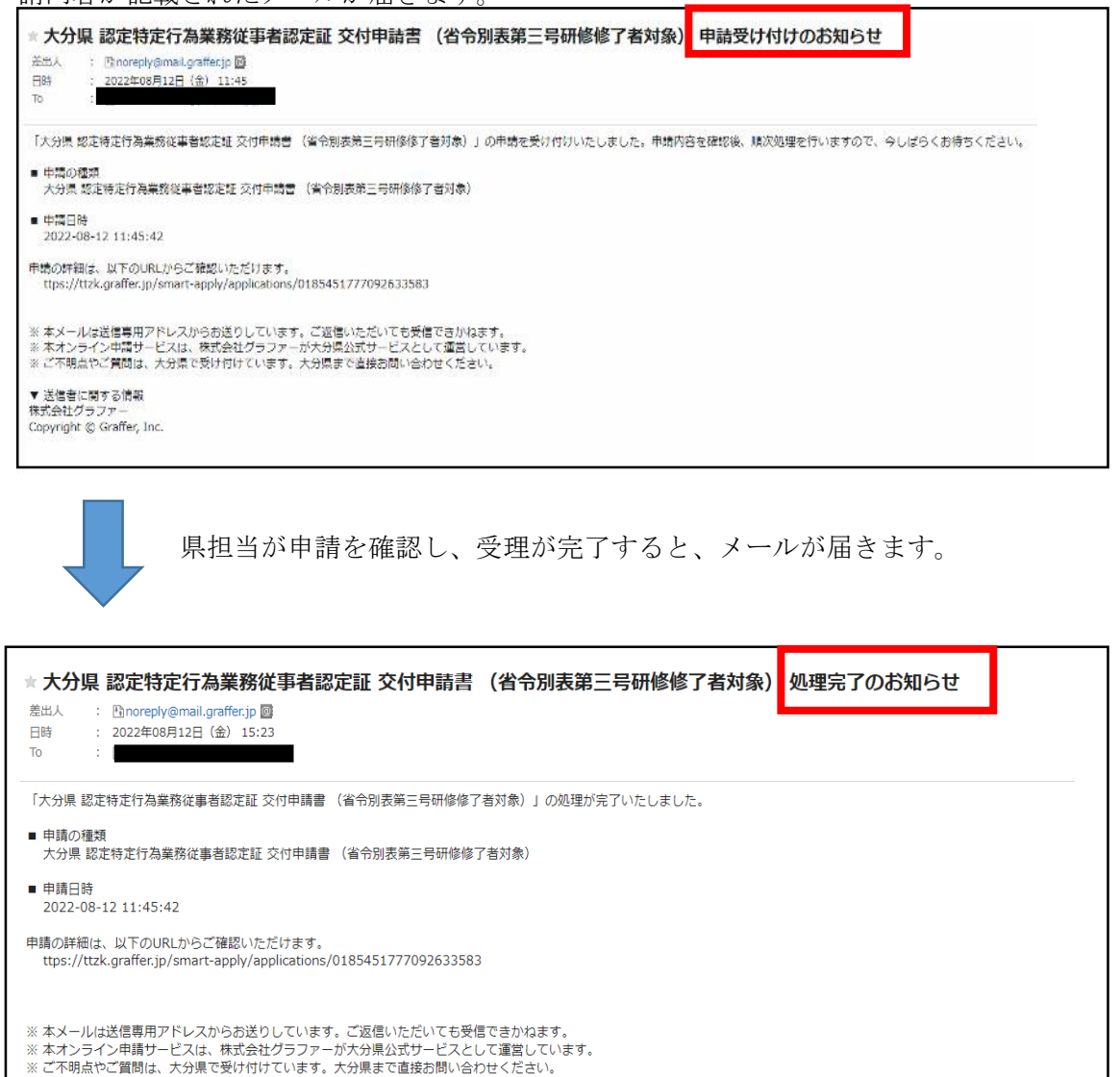

※ こ不明点やご質問は、大分県で受け付い ▼ 送信者に関する情報 株式会社グラファー

林氏会社クラファー Copyright © Graffer, Inc.

↑のメール文が届いた場合、<u>県担当が内容を確認し、書類に不備がなく申請が受付された</u>

<u>ということを意味します</u>。

認定証の発行まで、しばらくお待ちください。